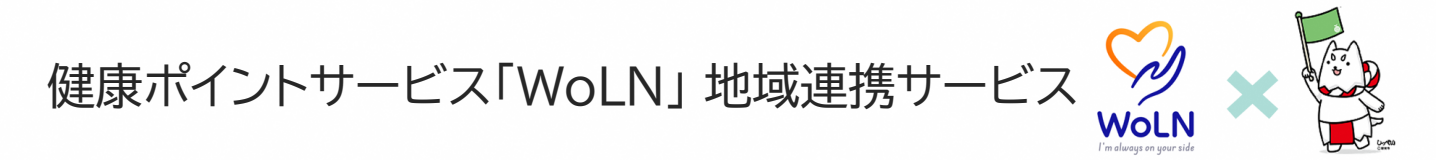

## 地域の店舗情報を閲覧することができます。また、貯めた健康ポイントを地域 ポイントに変換することで、店舗ごとに用意されたサービスを受けることができます。

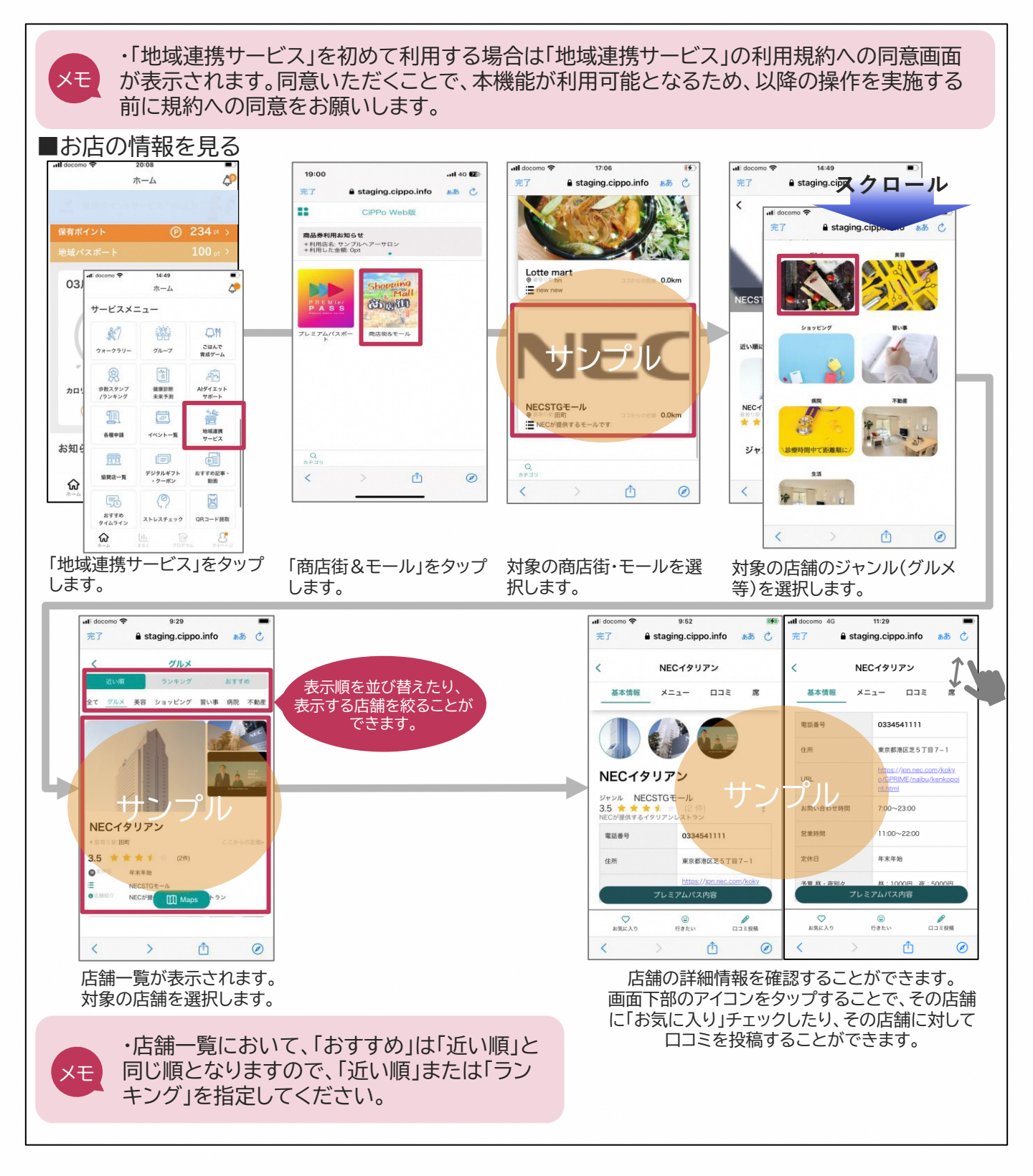

健康ポイントサービス「WoLN」地域連携サーヒ

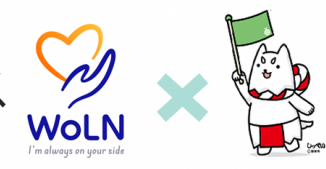

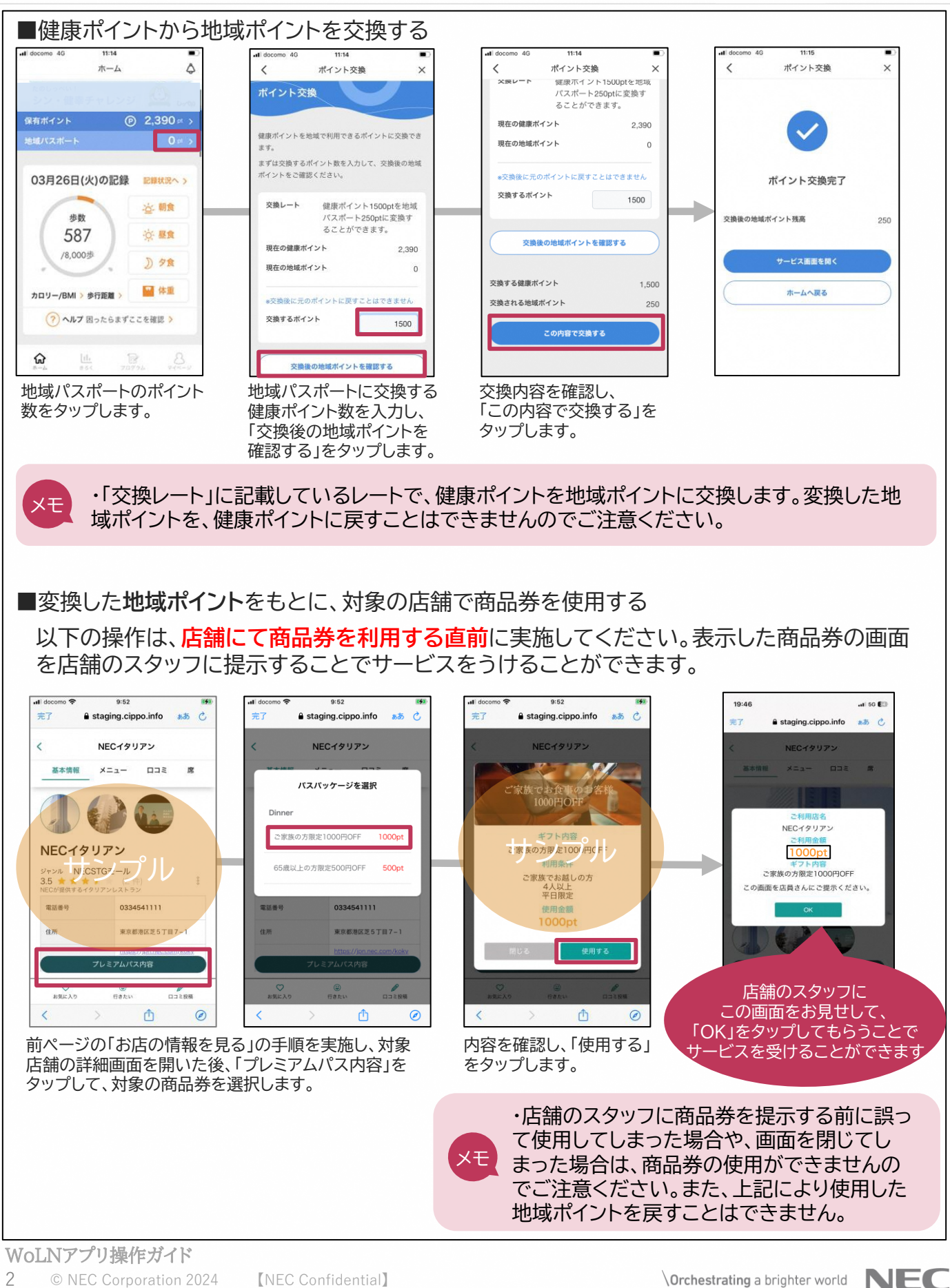

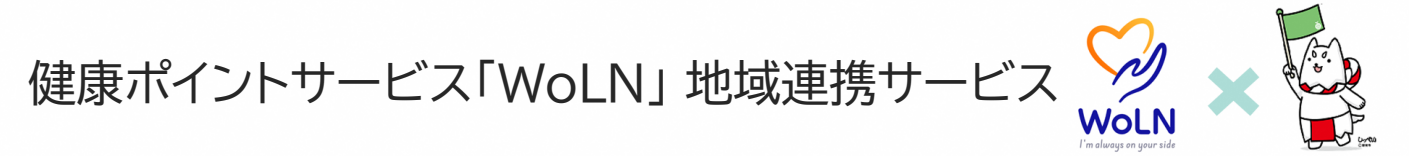

■変換した地域ポイントをもとに、一覧から商品券を使用する

以下の操作は、<mark>店舗にて商品券を利用する直前</mark>に実施してください。表示した商品券の画面 を店舗のスタッフに提示することでサービスをうけることができます。

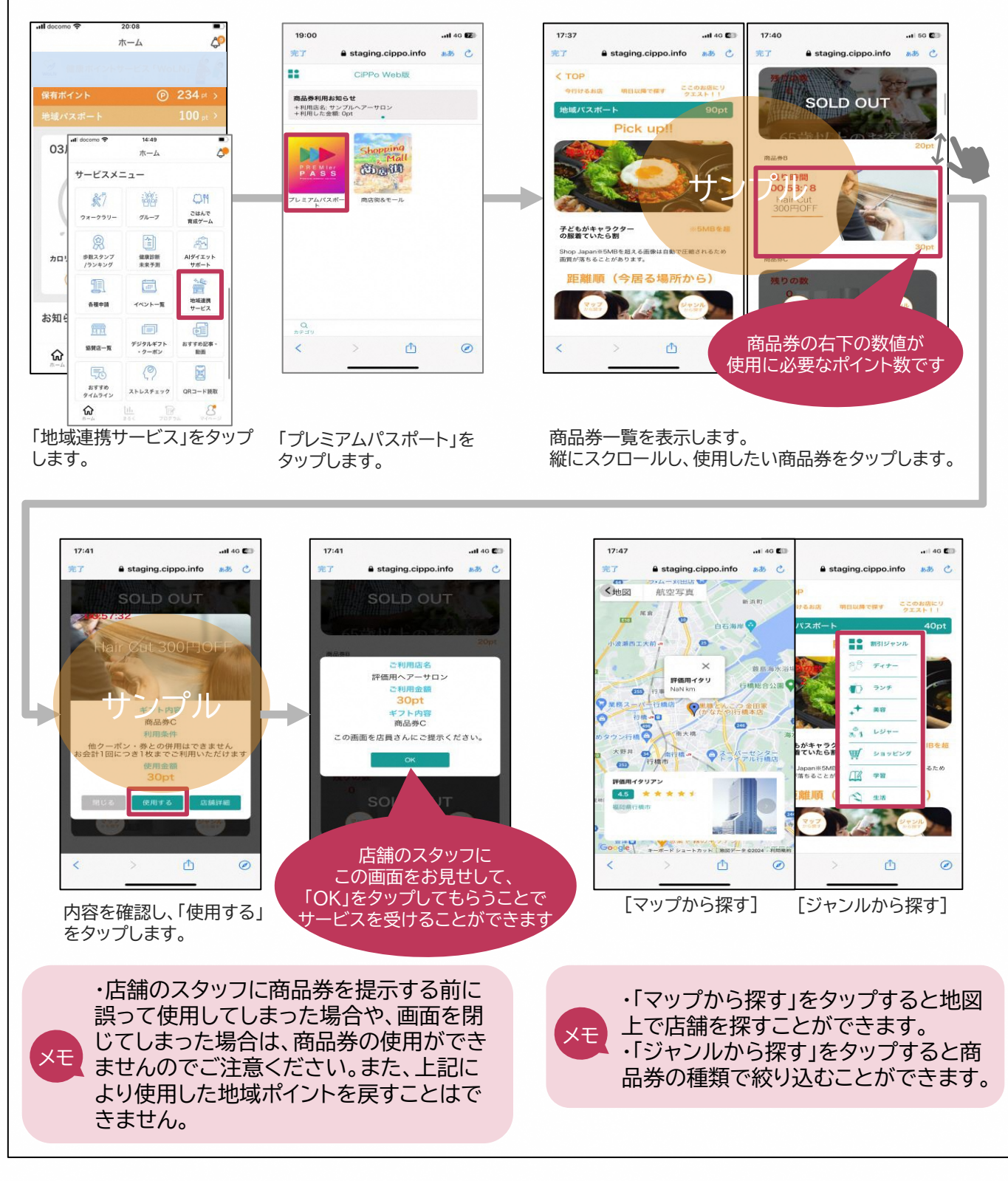